การยื่มต่อด้วยตนเอง

## Renew Online Service (สำหรับนิสิต/สมาชิก)

#### \*\*\*\*\*\*

1. เข้าเว็บไซต์ <u>http://lib-opac.mcu.ac.th</u> หรือ สแกน QR code ดังภาพ

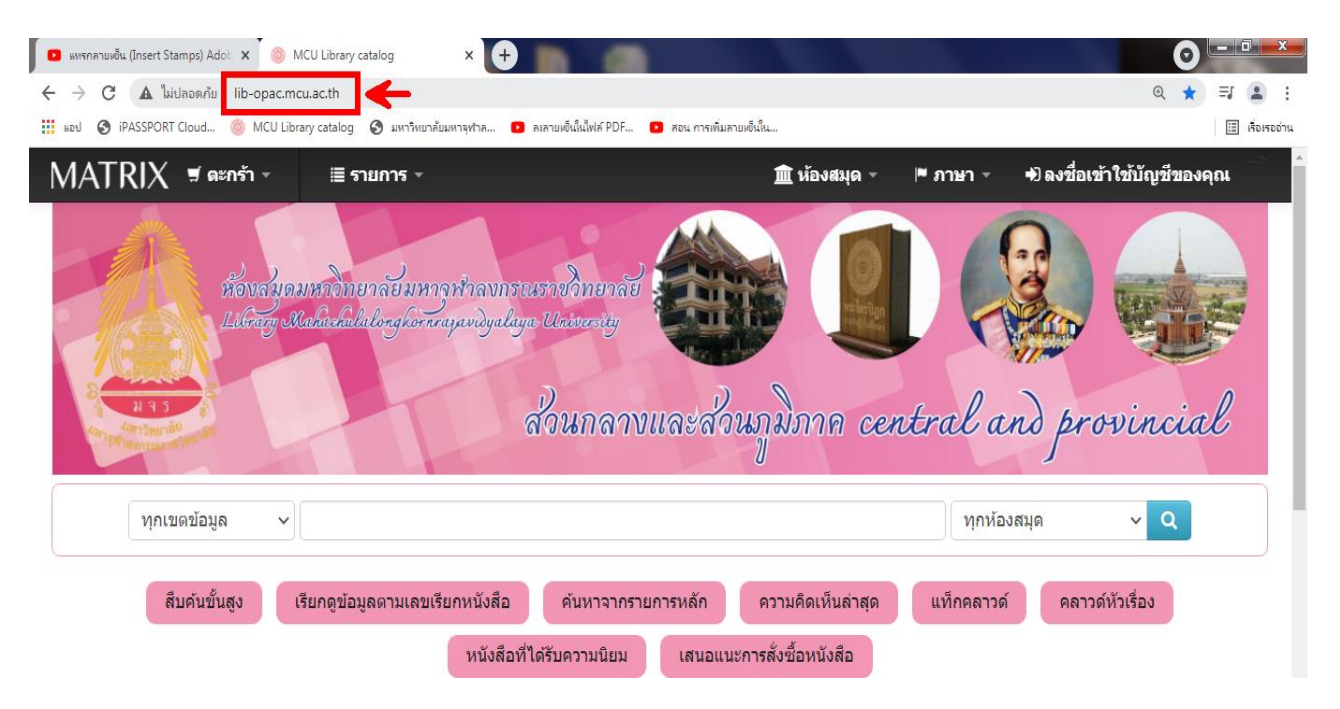

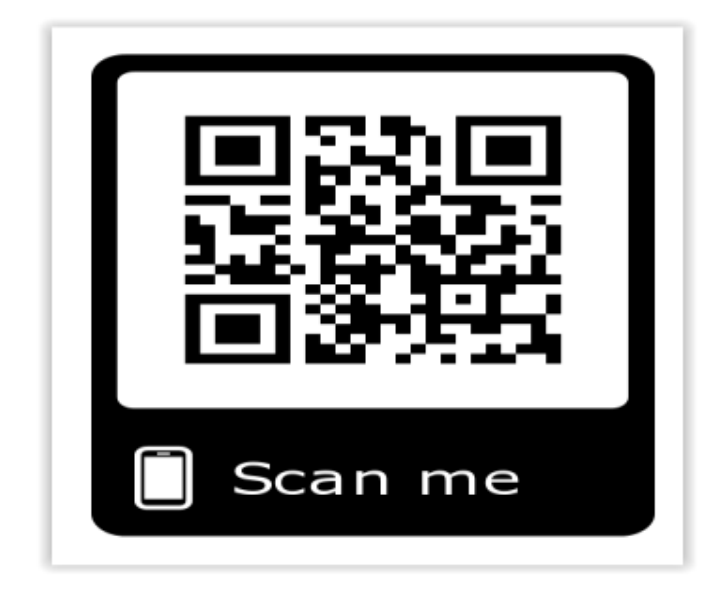

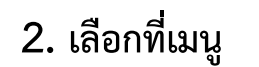

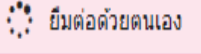

หรือ ลงชื่อเข้าใช้บัญชีของคุณ

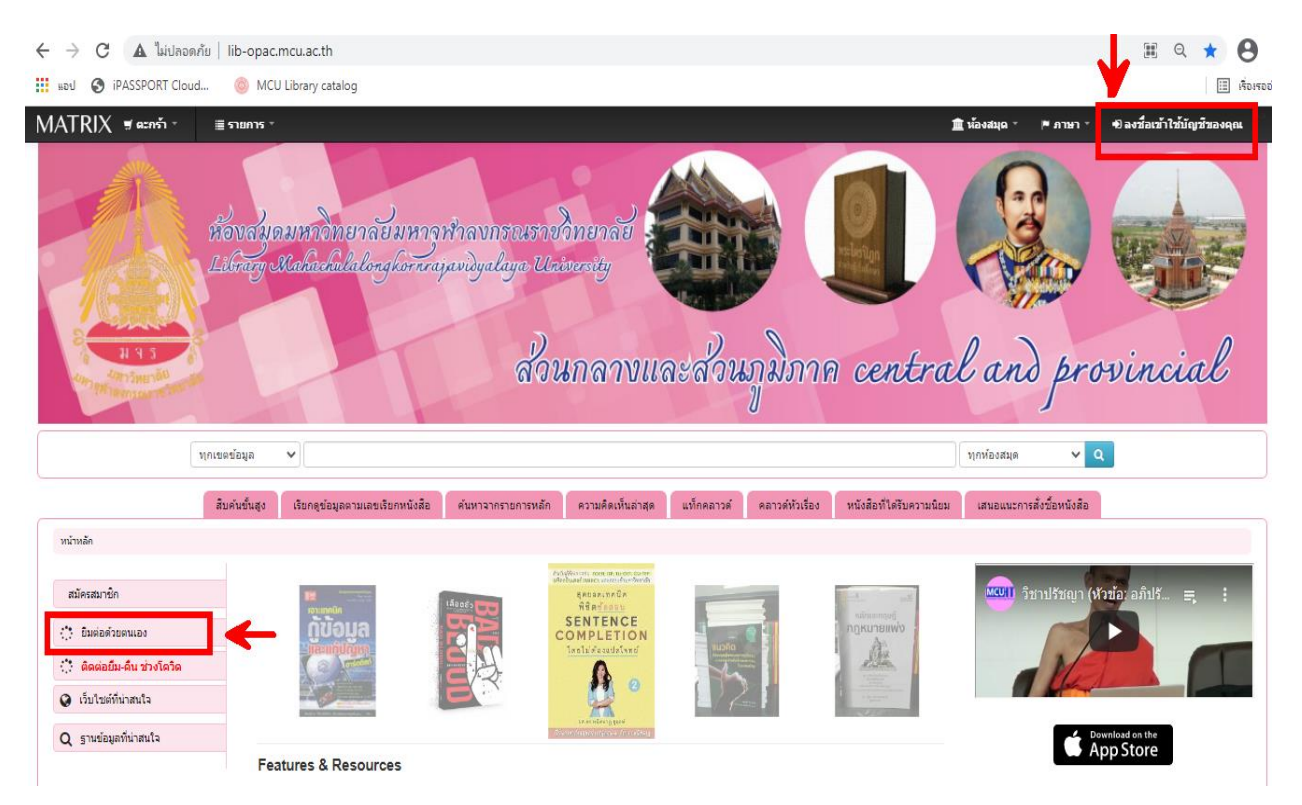

 ตามที่หน้าจอปรากฏ ให้ใส่รหัสนิสิต (รหัสสมาชิก) และรหัสผ่าน คลิกลงชื่อเข้าใช้ งาน ดังภาพ

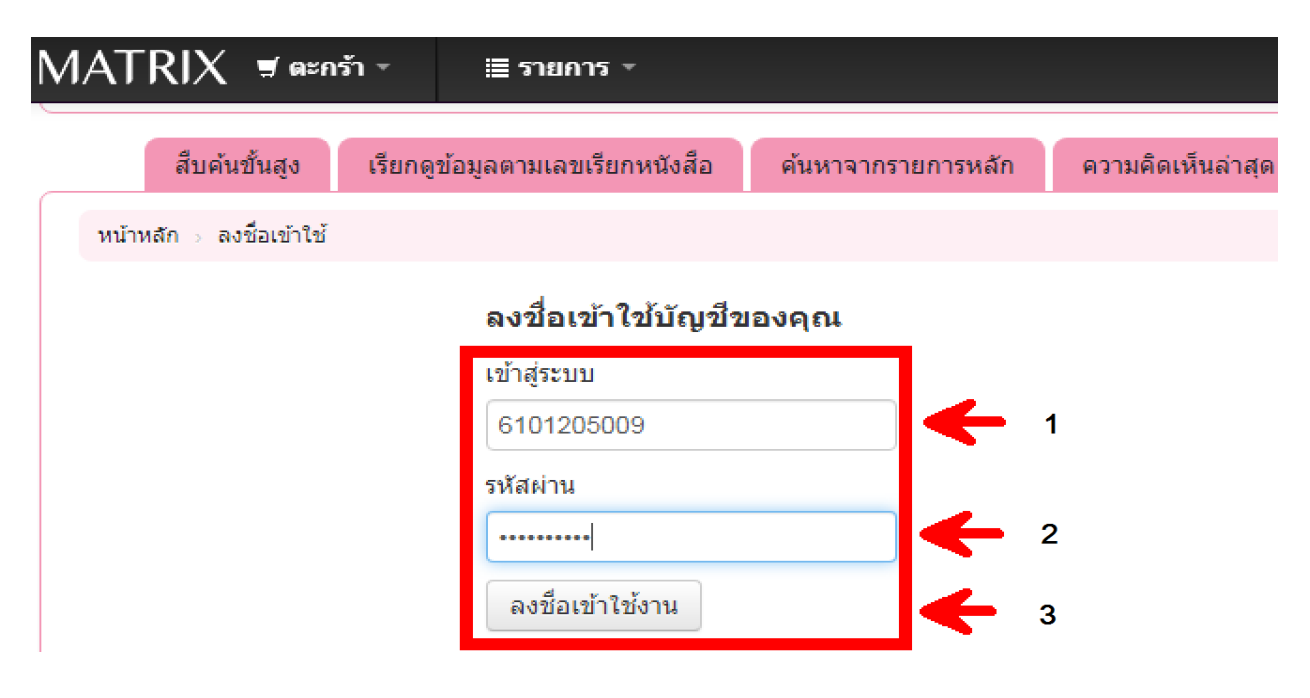

| MATRIX 🧋 ตะกร้า -                                                                                                    | ≣ รายการ ∗                                                                                             |                                           |                        |                          |            |                 | 🏛 ห้องสมุด        | ∗ ⊯ีภาษา     | ∗ ยินดีต้อนรับ, พระมา      | เาเมธี สุมงุคโล 🛛 🖲                               | • ออกจากระบเ   |
|----------------------------------------------------------------------------------------------------|----------------------------------------------------------------------------------------------------|-------------------------------------------|------------------------|--------------------------|------------|-----------------|-------------------|--------------|----------------------------|---------------------------------------------------|----------------|
|                                                                                                    | สีบคับขั้นสง เรียกคข้อมอต                                                                              | านเอขเรียคหนังสือ                         | ด้บนาวากรายการหลัก     | ดวามคิดเห็นอ่าสด         | แท็กคอาวด์ | คลาวด์หัวเรื่อง | หนังสือที่ใต้รับเ | อวามนิยม เส  | นอแนะการสั่งชื่อหนังสือ    |                                                   |                |
|                                                                                                    |                                                                                                    |                                           |                        |                          |            |                 |                   |              |                            |                                                   |                |
| รายการคำปริมชองคุณ<br>รายการกิจกรรมของคุณ<br>รายการคำปริบของคุณ<br>แก้ไขข่อมูลสมาชิก<br>แปลี่ยนรงัสการอาจคุณ<br>ประวัติการอ่านของคุณ<br>การแสนอสั่งชื่อหนังสือของคุณ | เอก เหตุการของสุขย<br>สวัสดี, พระรมหา<br>คลิกที่นี่กำคุณไม่ใช่ พ<br>โรมการขึ้มออก (<br>รายการขึ้มออก ( | ເມຣີ ຊຸມູ ຈຸດ ໂຄ<br>ຮະນທາເມຣີ ຊຸມູ ຈຸດ ໂຄ |                        |                          |            |                 |                   |              |                            |                                                   |                |
| การตั้งค่าการรับส่งข้อความ                                                                                                    | มี 10 รายการเ                                                                                          | ยืมออก                                    |                        |                          |            |                 |                   |              | 🗸 ขึ้มต่อจ                 | เกรายการนี้ถกเลือก 🍲                              | ขึ้นต่อทั้งหมด |
| รายการของคุณ                                                                                                    |                                                                                                    | ชื่อเรื่อง                                |                        |                          |            | \$              | กำหนดส่ง          | บาร์โด้ด     | ุ ≑ เลขเรียก<br>หนังสือ ≑  | ยืมต่อด้วย<br>ตนเอง                               | ต่า<br>ปรับ ≑  |
|                                                                                                    |                                                                                                    | ศาสนาคือโรงพยา                            | เบาฉโฉก / พุทธทาสภิกร  | I                        |            |                 | 27/04/2021        | 610720002221 | 7 พท 294.301<br>พ829ศ 2549 | D ยืมต่อ (1 จาก 1<br>ครั้งที่สามารถยืม<br>ต่อได้) | ไม่มี          |
|                                                                                                    |                                                                                                    | ปรัชญาปฏิบัตินิย                          | ม : ประทุม อังกูรโรหิด |                          |            |                 | 27/04/2021        | 610720007783 | 4 144.3 ป279ป<br>2556      | — ยืมต่อ (1 จาก 1<br>ครั้งที่สามารถยืม<br>ต่อได้) | ไม่มี          |
|                                                                                                    |                                                                                                    | จิดในปรัชญาของ                            | วิลเลียม เจมส์ / พระมห | ามงคลกานต์ รู้ตรมุโม (กะ | ลางพนม)    |                 | 27/04/2021        | 610720005060 | 150.1 ม114จ<br>2551        | D ยืมต่อ (1 จาก 1<br>ครั้งที่สามารถยืม<br>ต่อได้) | ไม่มี          |
|                                                                                                    |                                                                                                    | หาสุขได้จากทุกข่                          | / พุทธทาสภิกขุ,        |                          |            |                 | 27/04/2021        | 610720002738 | 0 wn 294.304               | 🗌 ยิมต่อ (1 จาก 1                                 | ไม่มี          |

## 4. ระบบแสดงรายละเอียดต่างๆของนิสิต (รายการกิจกรรมของสมาชิก)

\*หมายเหตุ นิสิตสามารถเข้าเช็คสถานะการยืมหนังสือของตนเอง, จำนวนหนังสือที่ยืมไป, วันกำหนดส่ง, และค่าปรับได้

# 5. เลือกรายการที่ต้องการยืมต่อ ดังภาพ

| รายการ -      | ่่่่่่่่ื่∎ี่ ห้องส                                                                                                    | มุด - เ≃ิภ     | าษา ∗ ยินดีต้อนรับ | , พระมหาเม                     | ธี สุมงุคโล 🛛 🕩 ล                                        | อกจากระบ      |
|---------------|----------------------------------------------------------------------------------------------------|----------------|--------------------|--------------------------------|----------------------------------------------------------|---------------|
| มี 5 รายการย์ | ไมออก                                                                                                    |                |                    | / ยืมต่อจากราย                 | มการที่ถูกเลือก 🍫 ยืม                                    | ต่อทั้งหมด    |
|               | ⇒่                                                                                                    | กำหนด ≁<br>ส่ง | ≑<br>บาร์โค้ด      | เถข<br>เรียก ≑<br>หนังสือ      | ยึมต่อด้วย<br>ตนเอง                                      | ค่า ≑<br>ปรับ |
|               | <mark>ศาสนาคือโรงพยาบาลโลก</mark> / พุทธทาสภิกขุ                                                                                        | 10/05/2021     | 6107200022217      | พท<br>294.301<br>พ829ศ<br>2549 | ุ ⊓ี ยืมต่อ (1<br>จาก 1 ครั้งที่<br>สามารถยืมต่อ<br>ได้) | ไม่มี         |
|               | ปรัชญาปฏิบัตินิยม : ประทุม อังกูรโรหิด                                                                                                  | 10/05/2021     | 6107200077834      | 144.3<br>ป279ป<br>2556         | ยืมต่อ (1<br>จาก 1 ครั้งที่<br>สามารถยืมต่อ<br>ได้)      | ไม่มี         |
|               | <b>จิตในปรัชญาของวิลเลียม เจมส์ /</b> พระมหามงคลกานด์ ฐิตธมุโม (กลาง<br>พนม)                                                            | 10/05/2021     | 6107200050608      | 150.1<br>ม114จ<br>2551         | ยืมต่อ (1<br>จาก 1 ครั้งที่<br>สามารถยืมต่อ<br>ได้)      | ไม่มี         |
| ไม่มีภาพปก    | การดำเนินชีวิตอย่างมีความสุขตามหลักพระพุทธศาสนา = วิไลวรรณ<br>อาจาริยานนท์                                                              | 10/05/2021     | 6107200095566      | TH-MCU<br>58-02-3<br>ว735กด    | ุ ⊓ี ยืมต่อ (1<br>จาก 1 ครั้งที่<br>สามารถยืมต่อ<br>ได้) | ไม่มี         |
| ไม่มีภาพปก    | ศึกษาปัจจัยที่มีผลต่อความศรัทธาในการปฏิบัติกัมมัฏฐานของ<br>อุบาสกอุบาสิกาวัดพืชยญาติการาม กรุงเทพมหานคร = พระธงชัย ธีร<br>ปญโญ (ทับแสง) | 10/05/2021     | 6107200105064      | TH-MCU<br>57-02-2<br>ธ117ศป    | ุ ⊓ี ยืมต่อ (1<br>จาก 1 ครั้งที่<br>สามารถยืมต่อ<br>ได้) | ไม่มี         |

5.1 กรณีที่ต้องการยืมต่อบางรายการ ให้เลือกรายการ แล้วคลิกที่คำว่ายืมต่อจากรายการที่ ถูกเลือก

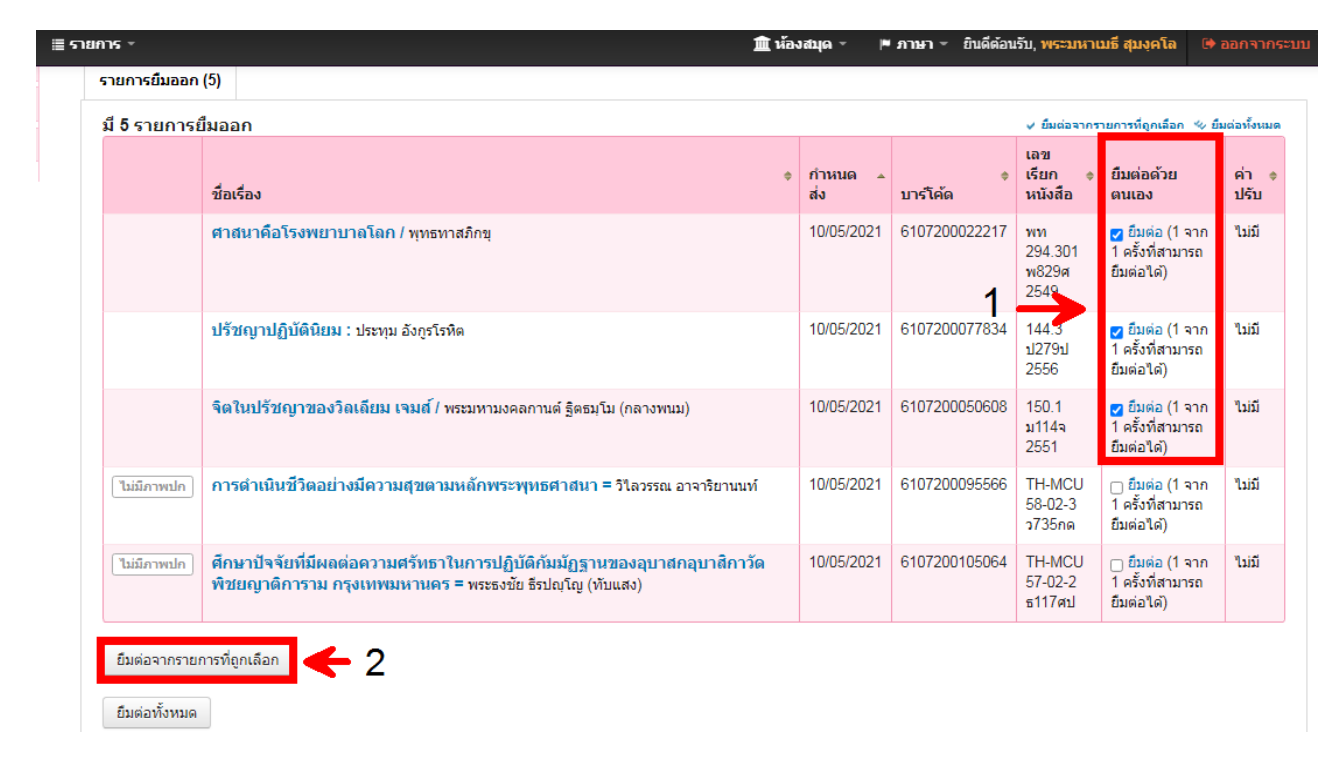

### 5.1.1 ระบบแสดงวันกำหนดส่งใหม่และแจ้งการยืมต่อสำเร็จ

|              | น้องร้อง                                                                                                    | กำหนด<br>ส่ง |     | ะ<br>บาร์ได้ด | เลข<br>เรียก *<br>หนังสือ      | ຕົນທ່ອດ້ວຍ<br>ຄາແລະ                                         | ต่า<br>ปรีบ |
|--------------|----------------------------------------------------------------------------------------------------|--------------|-----|---------------|--------------------------------|-------------------------------------------------------------|-------------|
| ('tuünmeln') | การดำเนินชีวิตอย่างมีความสุขตามหลักพระพุทธศาสนา = 5โลวรรณ อาจาริยามมท์                                                              | 10/05/2      | 021 | 6107200095566 | TH-MCU<br>58-02-3<br>9735na    | <del>อื่นต่อ</del> (1 จาก<br>1 ครั้งที่สามารถ<br>อับต่อได่) | 145         |
| (tailermain) | ดึกษาปัจจัยที่มีผลต่อความสรัทธาในการปฏิบัติกัมมัฏฐามของอุบาสกอุบาสิกาวัต<br>พืชยญาติการาม กรุงเทพมหานตร = พระธงชัย ริรปณโญ (ฟันแสง) | 10/05/2      | 021 | 6107200105064 | TH-MCU<br>57-02-2<br>ธ117ศป    | อึมต่อ (1 จาก<br>1 ครั้งที่สามารถ<br>อิมต่อได่)             | ใม่มี       |
|              | ศาสนาคือโรงพยาบาอโลก / ทุพธหาสภักขุ                                                                                                 | 25/05/2      | 021 | 6107200022217 | พท<br>294.301<br>พ829#<br>2549 | ขึ้มต่อสำเร็จ!<br>ใม่สามารถขึ้มต่อ<br>ใต้                   | ใหม่        |
|              | ปรัชญาปฏิบัตินิยม : ประบุม อังกุรโรทิต                                                                                              | 25/05/2      | 021 | 6107200077834 | 144.3<br>ป279ป<br>2556         | ขึ้นเล่อสำเร็จ!<br>ในสามารถขึ้นต่อ<br>ได้                   | างส         |
|              | <b>จิตในปรัชญาของวิตเดียม เจมส์</b> / ทระมหามงคลภามค์ รู้ตรมไม (กลางพนม)                                                            | 25/05/2      | 021 | 6107200050608 | 150.1<br>1114a<br>2551         | ต้องร่อสำหรัง!<br>ในสามารถต้องร่อ<br>ให้                    | างส         |

5.2 กรณีที่ต้องการยืมต่อทั้งหมด เลือกทุกรายการ แล้วคลิกที่คำว่ายืมต่อทั้งหมด

| มี 5 รายการเ | บึมออก                                                                                                    |                |               | < ขึ้มต่อจากร                  | ายการที่ถูกเลือก 🧇 ยื                             | มต่อทั้งหม  |
|--------------|----------------------------------------------------------------------------------------------------|----------------|---------------|--------------------------------|---------------------------------------------------|-------------|
|              | ชื่อเรื่อง                                                                                                    | กำหนด .<br>ส่ง | ¢<br>บาร์โค้ด | เลข<br>เรียก ¢<br>หนังสือ      | ยืมต่อด้วย<br>ตนเอง                               | ค่า<br>ปรับ |
|              | <mark>ศาสนาคือโรงพยาบาลโลก</mark> / พุทธทาสภิกขุ                                                                                   | 10/05/2021     | 6107200022217 | พท<br>294.301<br>พ829ศ<br>2549 | ☑ ยืมต่อ (1 จาก<br>1 ครั้งที่สามารถ<br>ยืมต่อได้) | ใม่มี       |
|              | ปรัชญาปฏิบัตินิยม : ประทุม อังกูรโรหิด                                                                                             | 10/05/2021     | 6107200077834 | 144.3<br>ป279ป<br>2556         | ✓ ยืมต่อ (1 จาก<br>1 ครั้งที่สามารถ<br>ยืมต่อได้) | ใม่มี       |
|              | <b>จิตในปรัชญาของวิลเลียม เจมส์</b> / พระมหามงคลกานด์ ฐิตธมุโม (กลางพนม)                                                           | 10/05/2021     | 6107200050608 | 150.1<br>ม114จ<br>2551         | ☑ ยืมต่อ (1 จาก<br>1 ครั้งที่สามารถ<br>ยืมต่อได้) | ใม่มี       |
| ไม่มีภาพปก   | การดำเนินชีวิตอย่างมีความสุขตามหลักพระพุทธศาสนา = วิโลวรรณ อาจาริยานนท์                                                            | 10/05/2021     | 6107200095566 | TH-MCU<br>58-02-3<br>ว735กด    | ๗ ยืมต่อ (1 จาก<br>1 ครั้งที่สามารถ<br>ยืมต่อได้) | ใม่มี       |
| ไม่มีภาพปก   | ศึกษาปัจจัยที่มีผลต่อความศรัทธาในการปฏิบัติกัมมัฏฐานของอุบาสกอุบาสิกาวัด<br>พิชยญาติการาม กรุงเทพมหานคร = พระธงชัย ธีรปญญ (ทับแสง) | 10/05/2021     | 6107200105064 | TH-MCU<br>57-02-2<br>ธ117ศป    | ☑ ยืมต่อ (1 จาก<br>1 ครั้งที่สามารถ<br>ยืมต่อได้) | ใม่มี       |

5.2.1 ระบบแสดงวันกำหนดส่งใหม่และแจ้งการยืมต่อสำเร็จ

|               |                                                                                                    | 🏛 ห้องสมุด 🔹 🕴 | ∎ภาษา ขึ้นดีต้อนรื | ับ, พระมหาเมธิ สุ            | มงุคโล 🕩                                     |               |
|---------------|----------------------------------------------------------------------------------------------------|----------------|--------------------|------------------------------|----------------------------------------------|---------------|
| มี 5 รายการย์ | มออก                                                                                                    |                | _                  | < ขึ้มต่อจากรายการ           | ที่ดูคเลือก 🗠 ยี่                            | เมต่อห้งหมด   |
|               | ซื่อเรื่อง                                                                                                    | ≑<br>กำหนดส่ง  | ≑<br>บารโด้ด       | เลขเรียก ≑<br>หนังสือ        | ยืมต่อ<br>ด้วย<br>ตนเอง                      | ต่า ≉<br>ปรับ |
|               | ศาสนาคือโรงพยาบาลโลก / พุทธทาสภิกษุ                                                                                                 | 25/05/2021     | 6107200022217      | พท 294.301<br>พ829ศ 2549     | ยืมต่อ<br>สำเร็จ!<br>ไม่สามารถ<br>ยิมต่อได้  | ไม่มี         |
|               | ปรัชญาปฏิบัตินิยม : ประทุษ อังกูรโรทิด                                                                                              | 25/05/2021     | 6107200077834      | 144.3 ป279ป<br>2556          | ยืมต่อ<br>สำเร็จ!<br>ไม่สามารถ<br>ยืมต่อได้  | ไม่มี         |
|               | <b>จิตในปรัชญาของวิลเลี่ยม เจมส์</b> / พระมหามงคลภานด์ ฐิตรมุโม (กลางพนม)                                                           | 25/05/2021     | 6107200050608      | 1 <b>50.1 ມ1</b> 14ຈ<br>2551 | ยืมต่อ<br>สำเร็จ!<br>ไม่สามารถ<br>ยืมต่อได้  | ไม่มี         |
| ไม่มีภาพปก    | การดำเนินชีวิตอย่างมีความสุขตามหลักพระพุทธศาสนา = วิโลวรรณ อาจาริยานแท่                                                             | 25/05/2021     | 6107200095566      | TH-MCU 58-<br>02-3 ว735กด    | ยืมต่อ<br>ส่าเร็จ!<br>ไม่สามารถ<br>ยืมต่อได้ | ไม่มี         |
| ไม่มีภาพปก    | ศึกษาปัจจัยที่มีผลต่อความศรัทธาในการปฏิบัติกัมบัฏฐานของอุนาสกอุนาสิกาวัตพิชยญาติการาม<br>กรุงเทพมหานคร = พระรงขัย ธิรปณุโญ (ทับแสง) | 25/05/2021     | 6107200105064      | TH-MCU 57-<br>02-2 ธ117ศป    | ยืมต่อ<br>สำเร็จ!<br>ไม่สามารถ<br>ยืมต่อได้  | ไม่มี         |
| ยืมต่อจากรายเ | าารที่ถูกเลือก                                                                                                    | •              |                    |                              | 1                                            |               |
| ยืมต่อทั้งหมด |                                                                                                    | •              |                    |                              |                                              |               |

# 6. เมื่อยืมต่อด้วยตนเองสำเร็จแล้ว ให้ออกจากระบบทุกครั้ง

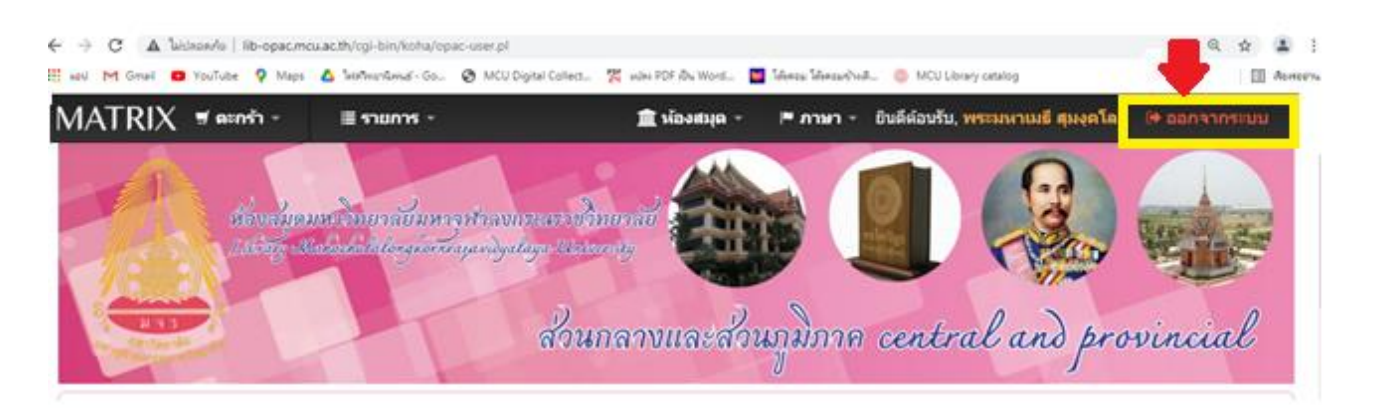

#### \* หมายเหตุ

- นิสิตควรตรวจสอบรายการหนังสือที่ยืมออกอย่างสม่ำเสมอ เพื่อป้องกันการเกินวันกำหนดส่ง

การยืมต่อด้วยตนเองผ่านเว็บไซต์ ให้นิสิตจดวันที่กำหนดส่งใหม่ ไว้ในบัตรกำหนดส่ง ที่ตัวเล่ม
 หนังสือด้วย เพื่อป้องกันการลืม

 การยืมต่อด้วยตนเอง นิสิตสามารถยืมต่อได้เพียง 1 ครั้ง หากต้องการยืมต่อเล่มนั้นอีก ให้นำ หนังสือมาติดต่อกับเจ้าหน้าที่ห้องสมุด

# เสร็จสิ้นขั้นตอน การยืมต่อด้วยตนเอง

จัดทำโดย....พระจวน สิริวฑฺฒโน

นักจัดการงานทั่วไป ปฏิบัติงานบริการส่วนหอสมุดกลาง